# ANDROID OS USER MANUAL

# OS

#### 1. OS Version

- a) Name: Android 13.0
- b) Kernel Version: 5.10.157

#### 2. OS Login

- a) User ID: Owner
- b) User Code: No

#### 3. Note

The system is equipped with power-up protection, which requires pressing the Power button to power on the system.

# **CPU** Setting

The RK3588 integrates four high-performance Arm Cortex-A76 CPU cores and four low-power Cortex-A55 CPU cores, along with a built-in high-frequency Mali-G52 GPU and an NPU co-processor.

#### 1. CPU Temperature

a) Chip centre temperature soc-thermal

cat /sys/class/thermal/thermal\_zone0/temp

b) CPU big core A76\_0/1; CPU4 和 CPU5 temp

cat /sys/class/thermal/thermal\_zone1/temp

c) CPU big core A76\_2/3; CPU6 和 CPU7 temp

cat /sys/class/thermal/thermal\_zone2/temp

d) CPU little core A55\_0/1/2/3; CPU0、CPU1、CPU2、CPU3 temp

cat /sys/class/thermal/thermal\_zone3/temp

e) GPU temp

cat /sys/class/thermal/thermal\_zone5/temp

f) NPU temp

cat /sys/class/thermal/thermal\_zone6/temp

#### 2. CPU Point Description

| Point   | Description                      |
|---------|----------------------------------|
| policy0 | To set and CPU little core 0~3   |
| policy4 | To set and read CPU big core 4~5 |
| policy6 | To set and read CPU big core 6~7 |

#### 3. CPU Working Mode

#### a) CPU Mode Description.

| Mode                             | Description                                                          |  |  |
|----------------------------------|----------------------------------------------------------------------|--|--|
| interactive                      | Runs at maximum frequency, gradually decreases depending on CPU      |  |  |
|                                  | compliance, disadvantage of high power consumption                   |  |  |
| conservative                     | Gradual and smooth CPU frequency adjustment, dynamic adjustment      |  |  |
|                                  | at upper and lower frequency limits                                  |  |  |
| ondemand                         | The CPU switches to the highest frequency when it is performing      |  |  |
|                                  | calculations and drops to the lowest frequency at the end of the     |  |  |
|                                  | calculation.                                                         |  |  |
| userspace                        | Provide API for users to set CPU frequency independently.            |  |  |
| powersave                        | CPU fixed at lowest frequency                                        |  |  |
| performance                      | Fixed operation at maximum frequency                                 |  |  |
| schedutil                        | The system automatically adjusts the frequency according to the load |  |  |
| c) CPU operational mode reading. |                                                                      |  |  |

cat /sys/devices/system/cpu/cpufreq/policy0/scaling\_available\_governors cat /sys/devices/system/cpu/cpufreq/policy4/scaling\_available\_governors cat /sys/devices/system/cpu/cpufreq/policy6/scaling\_available\_governors

c) CPU operational mode setting.

echo "mode"> /sys/devices/system/cpu/cpufreq/policy0/scaling\_governor echo "mode"> /sys/devices/system/cpu/cpufreq/policy4/scaling\_governor echo "mode"> /sys/devices/system/cpu/cpufreq/policy6/scaling\_governor

## 4. CPU Operating Frequency

The default CPU working mode is schedutil mode, which does not support frequency setting. To set the frequency, you need to set the CPU working mode to userspace mode first.

a) Get the current CPU supported frequency.

cat /sys/devices/system/cpu/cpufreq/policy0/scaling\_available\_frequencies cat /sys/devices/system/cpu/cpufreq/policy4/scaling\_available\_frequencies cat /sys/devices/system/cpu/cpufreq/policy6/scaling\_available\_frequencies

#### b) Set the CPU operating mode to usespace mode.

echo userspace > /sys/devices/system/cpu/cpufreq/policy0/scaling\_governor echo userspace > /sys/devices/system/cpu/cpufreq/policy4/scaling\_governor echo userspace > /sys/devices/system/cpu/cpufreq/policy6/scaling\_governor

c) Setting the CPU frequency.

echo xxx > /sys/devices/system/cpu/cpufreq/policy0/scaling\_setspeed echo xxx > /sys/devices/system/cpu/cpufreq/policy4/scaling\_setspeed echo xxx > /sys/devices/system/cpu/cpufreq/policy6/scaling\_setspeed

d) Check if the setup is successful.

cat /sys/devices/system/cpu/cpufreq/policy0/cpuinfo\_cur\_freq cat /sys/devices/system/cpu/cpufreq/policy4/cpuinfo\_cur\_freq cat /sys/devices/system/cpu/cpufreq/policy6/cpuinfo\_cur\_freq

#### 5. GPU Operating frequency

a) Get the frequency supported by the GPU.

cat /sys/class/devfreq/fb000000.gpu/available\_frequencies

b) Set GPU working mode.

echo userspace > /sys/class/devfreq/fb000000.gpu/governor

c) Setting GPU frequency.

echo xxx > /sys/class/devfreq/fb000000.gpu/userspace/set\_freq

d) Check if the setup is successful.

cat /sys/class/devfreq/fb000000.gpu/cur\_freq

#### 6. NPU Operating Frequency

a) Get the frequency supported by the GPU.

cat /sys/class/devfreq/fdab0000.npu/available\_frequenciess

b) Setting the GPU working mode.

echo userspace > /sys/class/devfreq/fdab0000.npu/governor

c) Setting GPU frequency.

echo xxx > /sys/class/devfreq/fdab0000.npu/userspace/set\_freq

d) Check if the setup is successful.

cat /sys/class/devfreq/fdab0000.npu/cur\_freq

# Board Setup

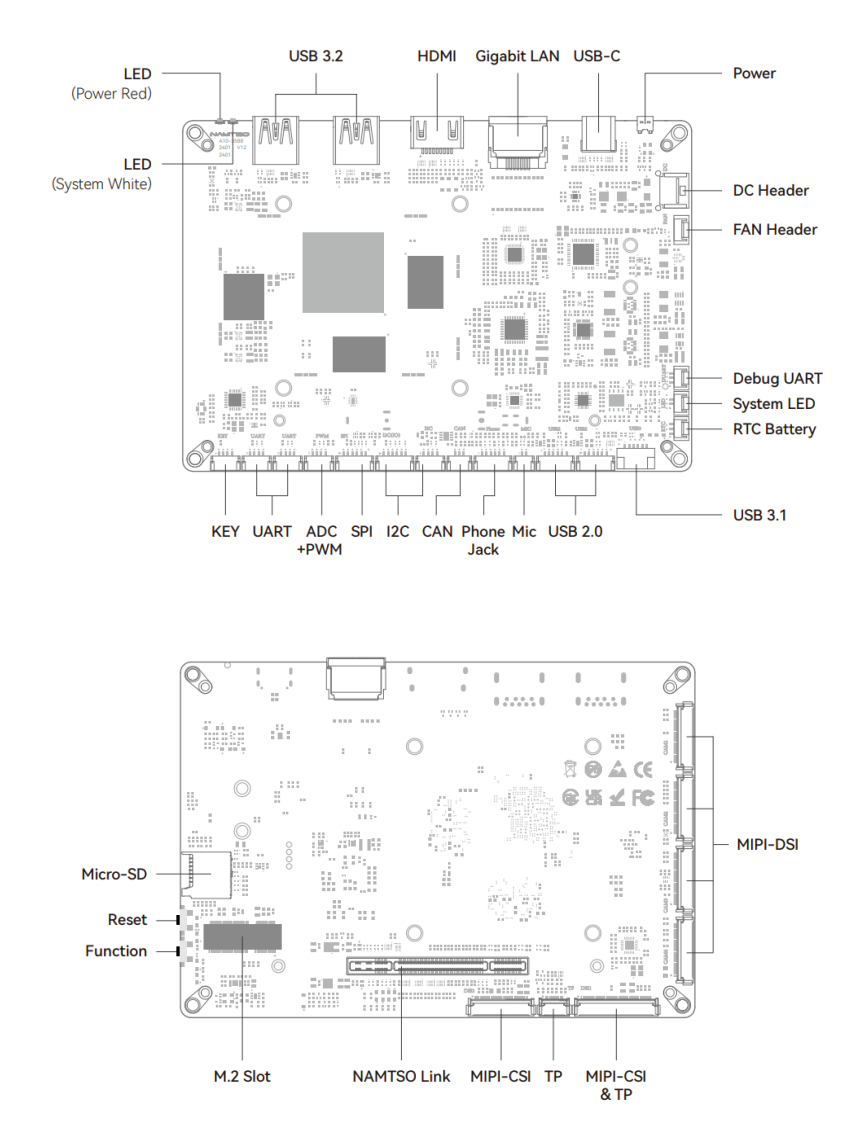

#### 1. LED Setting

After power on, the red LED is light, press power button to switch on, the white LED is light after the system starts.

a) White LED Adjustment

Just customize the status in NAMTSO Settings setting:

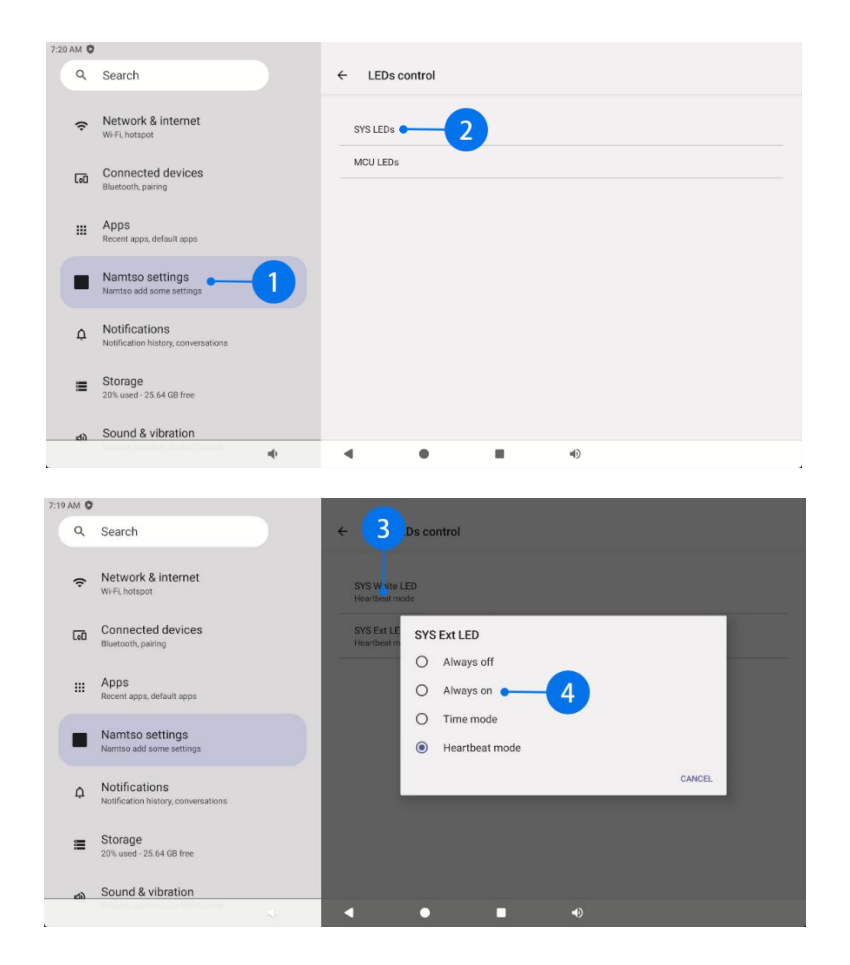

#### 2. Gigabit Ethernet Port

- a) Access to the network cable can be used.
- b) WOL function setting.

| 11:22 AM | 0 0                                                                                                    | *                                       |
|----------|----------------------------------------------------------------------------------------------------|-----------------------------------------|
| Q        | Search                                                                                                    | ← Namtso settings                       |
| (ŗ       | Network & internet<br>Wi-Fi, hotspot                                                                                                    | Display                                 |
| [00      | Connected devices<br>Bluetooth, pairing                                                                                                    | LEDs control Cooling fan                |
|          | Apps<br>Recent apps, default apps                                                                                                    | WOL1 WOL1 WOL1 WOL1 WOL1 WOL1 WOL1 WOL1 |
|          | Namtso settings<br>Namtso add some settings                                                                                                    | WOL2<br>Weike on LANZ                   |
| ¢        | Notifications<br>Notification history, conversations                                                                                                    | Status bar control                      |
|          | Storage<br>20% used - 25.63 GB free                                                                                                    |                                         |
| ත්       | Sound & vibration                                                                                                    |                                         |
|          | And an and a second second sec |                                         |

- i. WoL1 is the main board LAN.
- ii. WoL2 is the LAN for ACC-A9A10 Expansion Board.

#### 3. Button Setting

- a) Switch gear preparation
  - i. After powering up the device, press the Power button briefly to switch on the device.
  - ii. Press and hold the Power button to turn off the power.

#### NAMTSO

b) Equipment reset

Short press Reset button, system reset directly reboot.

c) Firmware burning mode
 Press the Function button 3 times in quick succession, the device enters the Maskrom burning mode.

#### 4. Wi-Fi Setting

a) Click to enter Settings.

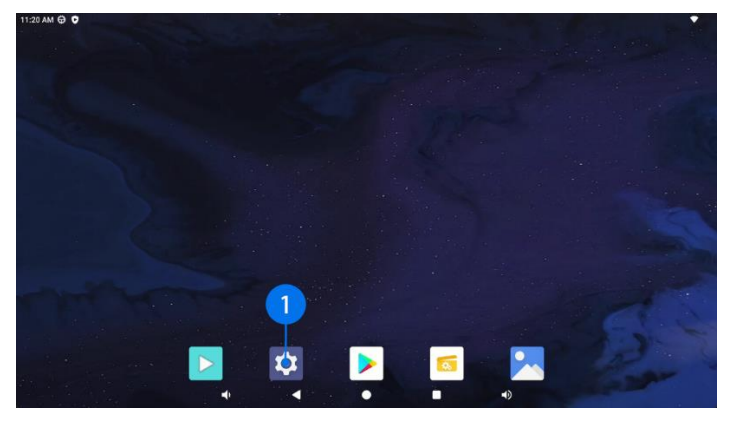

b) Select Network & internet and click on Internet.

| ٩  | Search                                               |                             |  |
|----|------------------------------------------------------|-----------------------------|--|
| (ŗ | Network & internet                                   | Network & internet          |  |
| 60 | Connected devices<br>Bluetooth, pairing              | Retworks available          |  |
|    | Apps<br>Recent apps, default apps                    | Calls & SMS<br>No SIM       |  |
|    | Namtso settings<br>Namtso add some settings          | Airplane mode               |  |
| ¢  | Notifications<br>Notification history, conversations | Hotspot & tethering     Off |  |
| =  | Storage<br>20% used - 25.68 GB free                  | O Data Saver<br>off         |  |
| ත  | Sound & vibration                                    | VPN                         |  |

c) Turn on the Wi-Fi switch and scan for Wi-Fi nodes around you.

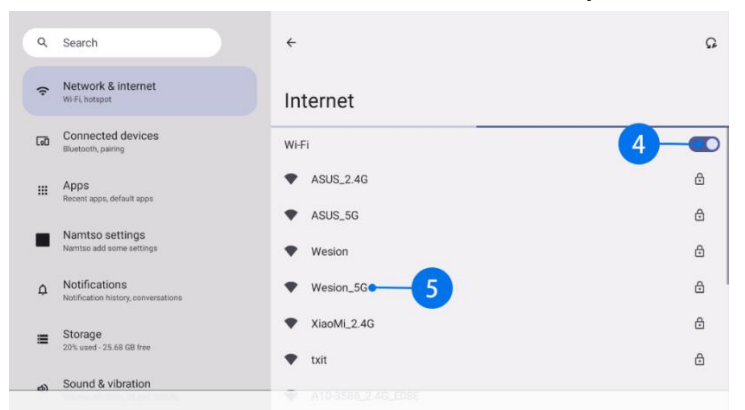

d) Select the Wi-Fi you need to connect to, the password input screen shown below will pop up, click CONNECT to connect!

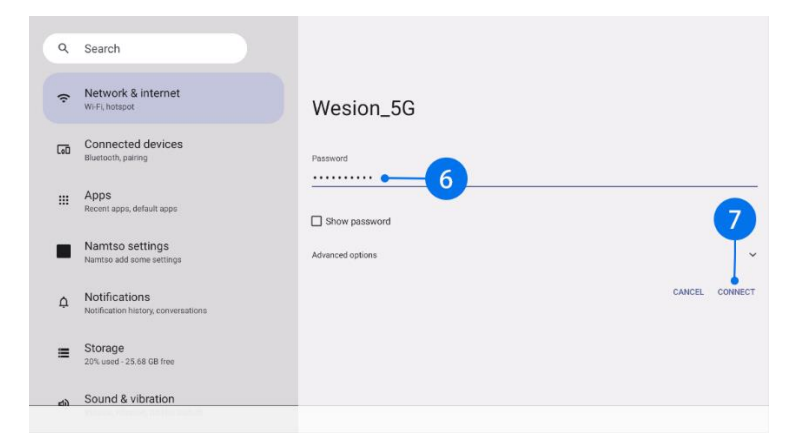

e) Connected means the Wi-Fi connection is successful.

| ٩    | Search                                               | <del>\</del>           | Q |
|------|------------------------------------------------------|------------------------|---|
| (:   | Network & internet<br>WFFL hotspot                   | Internet               |   |
| 60   | Connected devices<br>Bluetooth, pairing              | Wi-Fi                  |   |
| ш    | Apps<br>Recent apps, default apps                    | Vesion_5G<br>Connected | ۲ |
|      | Namtso settings                                      | ▼ ASUS_2.4G            | ₿ |
|      | na nao aona aona aonaga                              | ★ ASUS_5G              | ⋳ |
| ۵    | Notifications<br>Notification history, conversations | Wesion                 | ٥ |
| ≡    | Storage<br>20% used - 25.68 GB free                  | ♥ XiaoMi_2.4G          | ۵ |
|      | Sound & vibration                                    | A10-3588_2.4G_E08E     |   |
| rti) | Sound & violation                                    |                        |   |

5. FAN Setting

| 11:21 AM | 0 O                                                  |    |                     |                 |           |   |  |
|----------|------------------------------------------------------|----|---------------------|-----------------|-----------|---|--|
| ٩        | Search                                               |    | - Namts             | o settings      |           |   |  |
| (ŗ       | Network & internet<br>Wi-Fi, hotspot                 |    | Display             |                 |           |   |  |
| តា       | Connected devices<br>Bluetooth, pairing              |    | LEDs contro         | ol<br>•         | 2         |   |  |
|          | Apps<br>Recent apps, default apps                    |    | WOL1<br>Wake on LAN | aced control(te | dependent |   |  |
|          | Namtso settings<br>Namtso add some settings          | -1 | WOL2<br>Wake on LAN | 12              |           |   |  |
| ۵        | Notifications<br>Notification history, conversations |    | Status bar control  |                 |           |   |  |
| =        | Storage<br>20% used - 25.63 GB free                  |    | Timer               |                 |           |   |  |
| ණා       | Sound & vibration                                    |    |                     |                 |           |   |  |
|          |                                                      |    | •                   | •               |           | • |  |

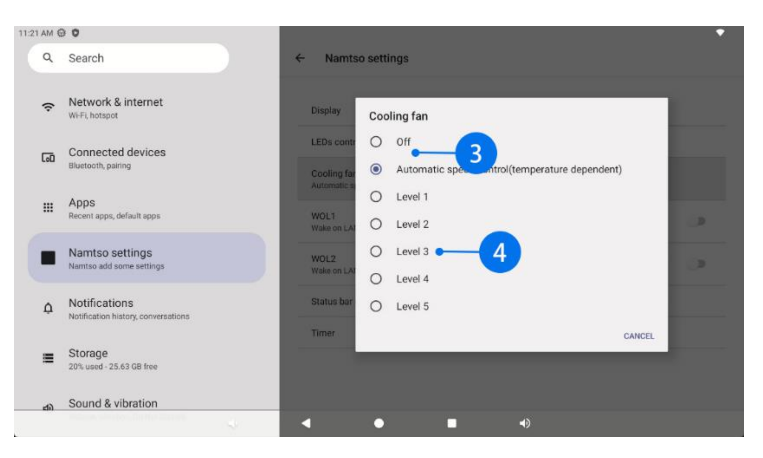

# **Expansion Header**

#### 1. Expansion LED

Extension LEDs, set in SYS Ext LEDs in SYS LEDs control.

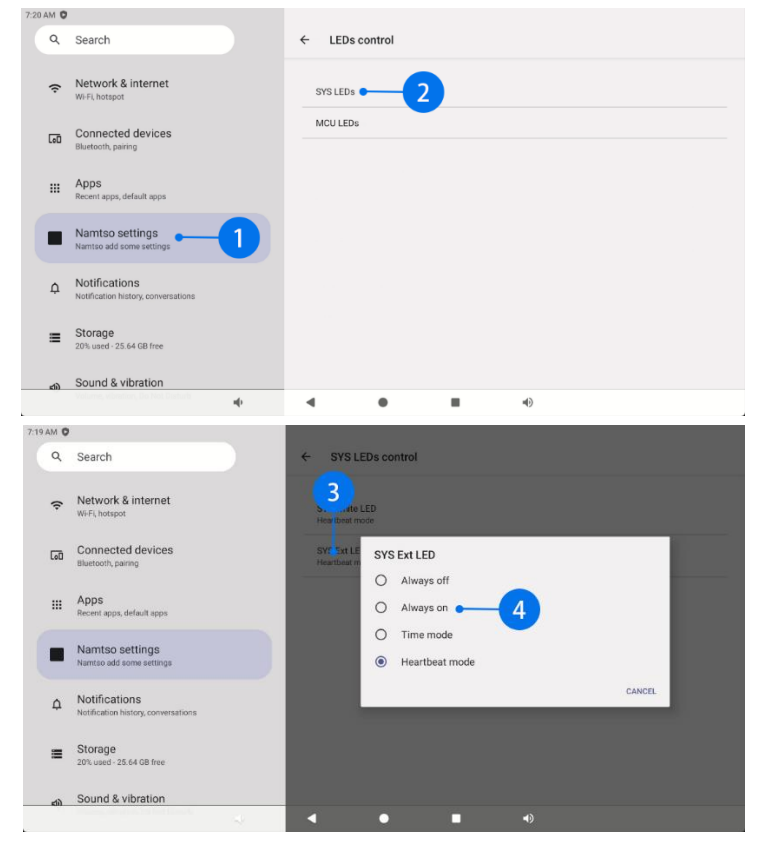

### 2. CAN

a) Open CAN.

ip link set can0 up

b) Close CAN.

ip link set can0 down

c) View CAN configuration information.

ifconfig -a

d) Setting the Baud Rate.

ip link set can0 type can bitrate 250000

e) Receive CAN Messages.

candump can0

f) Sending Messages.

cansend can0 123#1122334455667788

#### 3. I2C 和 I2C-IO

- a) If "/dev/i2c-2" and "/dev/i2c-4" exist, you can use i2c-tools to operate this I2C interface. Connect the device to the PC via USB-C or Debug UART using i2c-tools. the following section describes the use of the I2C bus via the ADB method, the Debug UART method is similar.
- b) open windows terminal tool "cmd".
- c) View the number of devices that can be controlled by the adb command and the corresponding device names.

adb devices

d) Enter the device shell environment by shell command. For multiple devices, specify the device with "-s".

#### adb shell

adb -s [device-name] shell

e) List out all available I2C buses

i2cdetect -I

f) Retrieve devices on I2C 4

i2cdetect -y -r 4

g) For example, the "0x0d" register of a device with a slave address of "0x1d"

i2cget -f -y 4 0x1d 0x0d

h) Take the example of changing the value of the 0x0d register of a device with a slave device address of "0x1d" to "0x02".

i2cset -f -y 4 0x1d 0x0d 0x02

#### 4. SPI

Just use "Is /dev/spidev3.0" to confirm that the SPI BUS is turned on.

#### 5. UART

#### a) Equipment nodes

The left serial port is UARTO and the right serial port is UART1:

/dev/ttyWCH0 /dev/ttyWCH1

 b) Baud rate setting Take UARTO as an example:

stty -F /dev/ttyWCH0 ispeed 115200 ospeed 115200 cs8 stty -F /dev/ttyWCH0 speed 115200 cs8 -parenb -cstopb -echo

c) Send data

echo "aaa" > /dev/ttyWCH0

d) Reading data

cat /dev/ttyWCH0

#### 6. Power KEY

Same function as Power Button for external expansion of power buttons.

#### Accessories

#### 1. Expansion Board A9A10

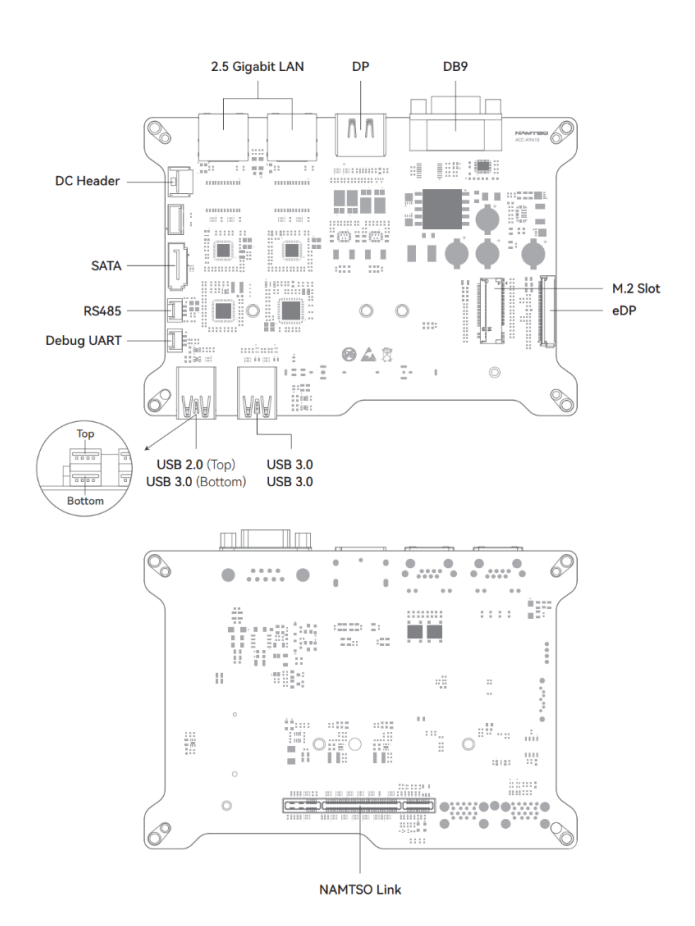

#### a) RS485

Refer to the UART section of the motherboard for usage. The device node is:

/dev/ttyWCH2

b) SATA

No need to mount, just plug in a SATA HDD.

c) 2.5 Gigabits LAN

No need to set up to use, WOL function is only available on the left LAN port, refer to the motherboard for usage.

d) RS232

Refer to the UART section of the motherboard for usage. Device node is:

/dev/ttyWCH3

e) M.2 Slot

Plug in the M.2 SSD and boot it up again to use it directly, no need to mount it.